## <u>עדכון מידע נוסף לבחינה ממידע אישי למרצה</u>

את התהליך המתואר במסמך זה יש לבצע עד למועד שפורסם ע"י מדור בחינות ניתן לראותו ב<u>מועדים</u> <u>לביצוע פעולות במידע אישי למרצה</u>.

בקורסים בהם מתקיימות כמה קבוצות לימוד, ובתנאי שניתן לערבב תלמידים מקבוצות שונות וששאלון הבחינה בכל קבוצות הלימוד זהה, לא נדרש לשלוח פרטי בחינה ושאלון בחינה לכל קבוצה. יש לשלוח את פרטי הבחינה והשאלון לקבוצה אחת בלבד.

תיאור התהליך:

- 1. <u>כניסה למידע אישי למרצה</u>
- 2. כניסה ל"השיעורים שלי" בחירת השנה והסמסטר הרצויים ולחיצה על שם השיעור.
- 3. בכרטיס השיעור <u>לרדת לחלק של המטלות</u>, לסמן בלחיצת עכבר את מטלת המבחן/הבוחן היא נצבעת ברקע כחול, ואז יש ללחוץ על כפתור עדכן (עיפרון) למעלה:

| מטלות      |      |      |          |                 |          |
|------------|------|------|----------|-----------------|----------|
|            |      |      |          |                 | <b>P</b> |
| תאריך      | מועד | משקל | סוג מטלה | שם מטלה         | עדכן     |
| 11/12/2016 | א    | 030  | בוחן     | בוחן אמצע       | א        |
| 20/02/2017 | א    | 070  |          | מבסג קוס בובק   |          |
| 06/03/2017 | ב    | 070  | 0/0 1011 | מבחן סוף קורס 😳 | ×        |

- בחלון המטלה שנפתח יש למלא את <u>כל</u> הנתונים הנוספים אודות הבחינה.
  להזכירכם:
- בבחינה ברירתית (אמריקאית) או משולבת יש להגיש לפחות 2 גרסאות.
  - בבחינה חסויה לא ניתן לאשר חומר פתוח.

<u>הגדרת חומר עזר והערות נוספות לנבחן</u>: [לתלמיד] יש לציין האם מותר או אסור חומר עזר ואיזה <u>הנחיות למדור בחינות</u>: [למדור בחינות] ניתן לפרט כל הערה נוספת למדור בחינות בשדה זה. בשדה משך הבחינה, אם אין ערך מתאים ניתן להקליד ערך אחר (עם 0 מקדים) למשל 0135

| נ הבחינה                      | נתונים נוספים אודות                      |                  |                           |
|-------------------------------|------------------------------------------|------------------|---------------------------|
| בחינה חסויה (בחר ערך מהרשימה) | מספר גרסאות                              | •                | משך<br>הבחינה<br>בדקות    |
| (בחר ערך מהרשימה)             | צורת היבחנות                             |                  |                           |
| $\widehat{}$                  | הגדרת חומר<br>עזר והערות<br>נוספות לנבחן | בחר ערך מהרשימה) | סוג מחברת                 |
| $\bigcirc$                    |                                          |                  | הנחיות<br>למדור<br>בחינות |

לאחר לחיצה על "שמור" הנתונים מועברים לאישור של מדור בחינות, יש להמתין לקבלת האישור או ההערות ממדור בחינות.

- מתקבלת הודעת תשובה של מדור בחינות (במייל וברשימת הודעות במידע אישי)
- 6. דוגמא להודעת דחיה עם הערה על הפרטים (המשמעות היא שיש להיכנס שוב לפרטי השיעור העדכן ולשלוח מחדש את הפרטים הנוספים)

|  | שעה              | יוצג עד<br>תאריך                                              | תוכן                                                                                                    | תאריך      |
|--|------------------|---------------------------------------------------------------|----------------------------------------------------------------------------------------------------|------------|
|  | 23:59 02/12/2017 | נדחו פרטי בחינה בשיעור <del>00 9293956 00 (האמר הבהי</del> ה) |                                                                                                    |            |
|  |                  | 02/12/2017                                                    | פרטי הבחינה ששלחת לשיעור: ו <del>זאנית הבומה 50 55550 סיס</del> תשעז סמסטר ק (הגנת<br>הצומח) נדחו מהסיבה: לא תיתכן בחינה משולבת. עם גרסה אחת | 15/11/2017 |

7. דוגמא להודעה על אישור הפרטים הנוספים (המשמעות היא שהפרטים הנוספים נקלטו בהצלחה)

|   | שעה   | יוצג עד<br>תאריך | תוכן                                                                                                    | תאריך      |
|---|-------|------------------|----------------------------------------------------------------------------------------------------|------------|
| ſ |       |                  | (בימיה אפשרי דע) <b>נוס ה</b> נקבלו ואושרו פרטי בחינה בשיעור <b>ביז היו בימיה אפשרי ד</b> ע)                                                                                                    |            |
|   | 23:59 | 30/11/2017       | פרטי הבחינה ששלחת לשיעור: <del>פיניה מפשירה 20 מסטרת</del> תשעח סמסטר א (בחינה<br>סמסטר א') התקבלו ואושרו: נתוני הבחינה ששלחת התקבלו ואושרו. עכשיו ניתן לשלוח<br>את שאלוני הבחינה, בברכה, מדור בחינות | 15/11/2017 |

8. לאחר קבלת ההודעה על אישור הפרטים הנוספים - ניתן לשלוח שאלוני בחינה למועדים.